## WK eReader Quick Reference Guide

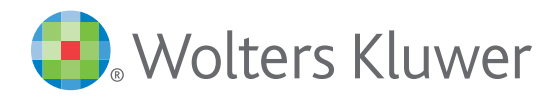

#### **Table of contents**

BASICS

Bookshelf

A guide to WK eReader icons

FUNCTIONALITY App functionality | reading App functionality | selections App functionality | notes App functionality | email App functionality | bookmarks App functionality | dual pane App functionality | search App functionality | support

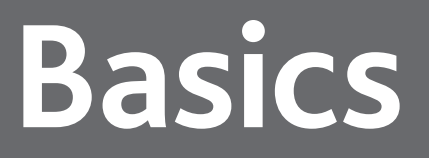

#### Bookshelf

Your **Bookshelf** has two views. The **All Books** view shows all the eBooks you have purchased. The **Downloaded** view only shows eBooks you have downloaded to your device.

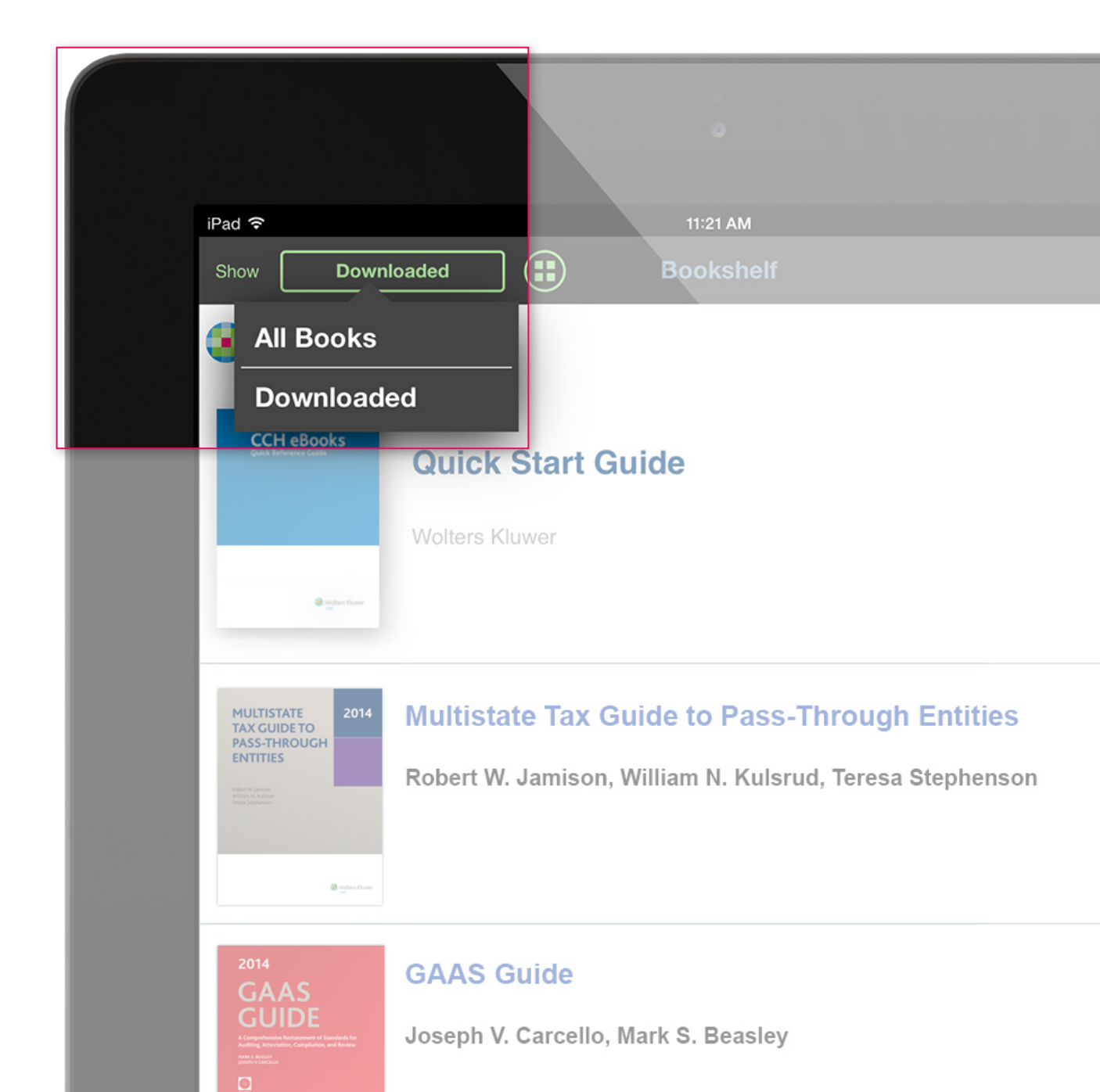

#### A guide to the WK eReader icons

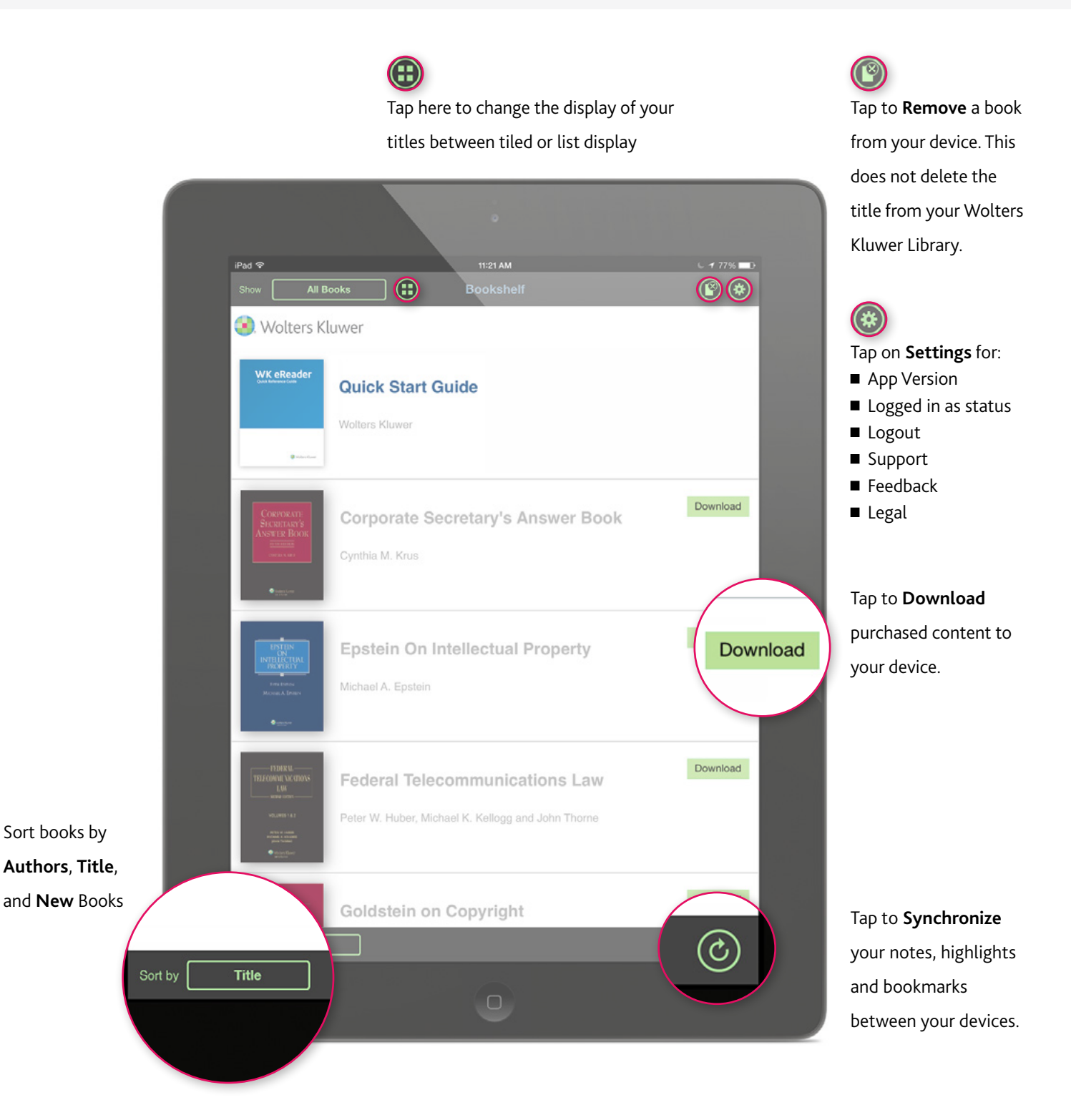

# Functionality

#### App functionality | reading

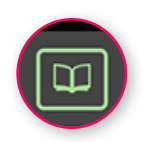

Table of Contents displays the Table of Contents. If an eBook has an Indices and/or Table of Cases they will appear here as well (not available in all books).

**Bookmarks** will list all pages that have been booked marked. You can navigate to bookmarked pages from here.

**Notes and Highlights** will list all Notes created and selected highlighted texts. You can navigate to the section where the note or the highlighted text appears from here.

**History** listing will display list entries for every page viewed by a User for at least 3 seconds. Each entry in the list will display the Section Name and Number and the Page Number.

Printed Page is used to go to a specific page by entering the page number.

| iPad | 11:21 AM                            |  |
|------|-------------------------------------|--|
|      | sokohon [4] ; U.S. Maşter Tax Cuide |  |
|      | Table of Contents                   |  |
|      | Bookmarks                           |  |
|      | Notes & Highlights -Details Inside  |  |
|      | History                             |  |
|      | Printed page Enter Number. Go 2014  |  |
|      | 97™ EDITION                         |  |
|      |                                     |  |
|      |                                     |  |
|      |                                     |  |
|      |                                     |  |
|      |                                     |  |
|      |                                     |  |
|      |                                     |  |

## App functionality | reading

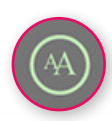

Tap here to change text settings: brightness, font-size, font-type, and page color

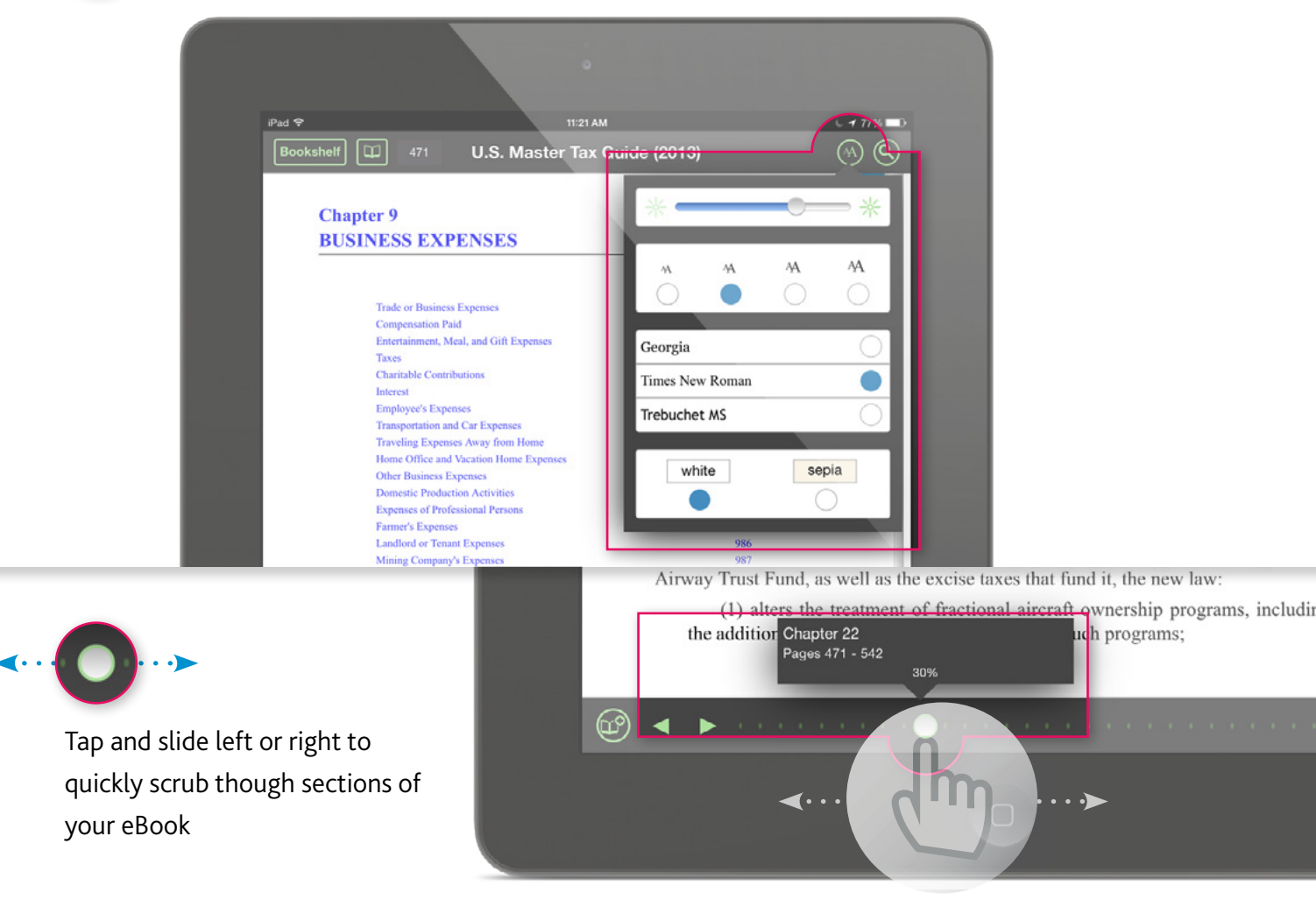

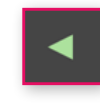

The **Previous** button will jump to the previously viewed page

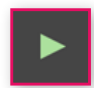

The **Next** button will display the page viewed after the current page in history

#### App functionality | selections

Word will select what you have chosen

Sentence highlights the whole sentence that has been chosen

Paragraph highlights the whole paragraph that has been chosen

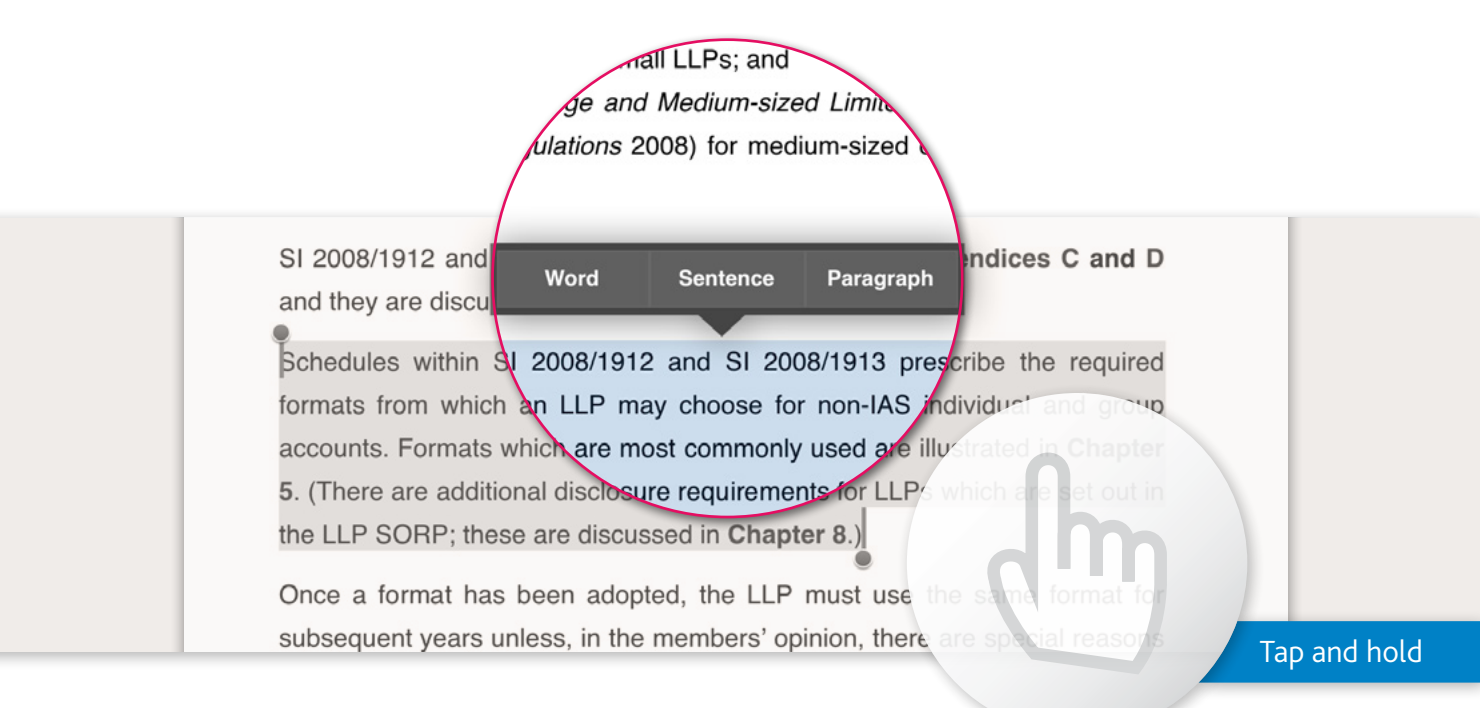

#### App functionality | selections

Highlight to highlight the text

Add Note to add a "sticky note" to the text that is selected

Copy copies the selected text and holds it on a clipboard

Email to send the chosen selection via email to a recipient

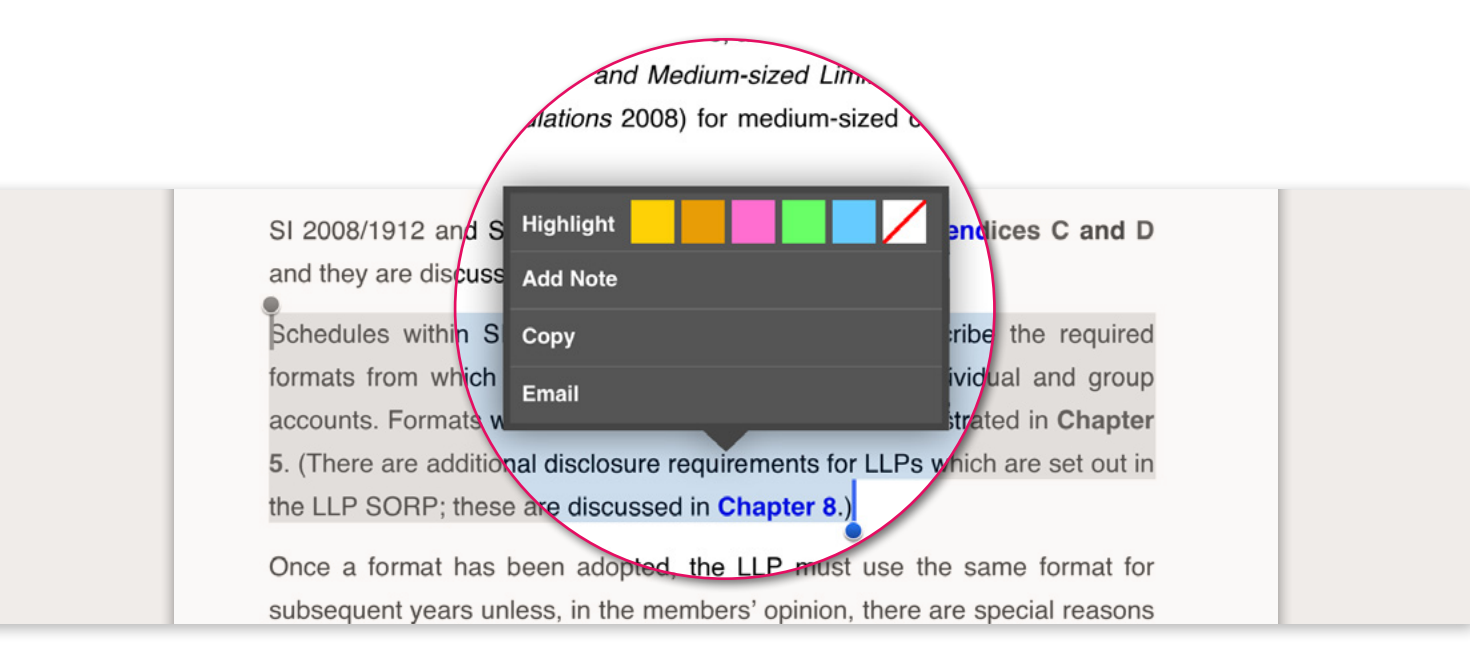

#### App functionality | notes

When **Note** is selected, a "note window" appears. Once finished, tap **Save**. A blue note icon will appear near the selected text.

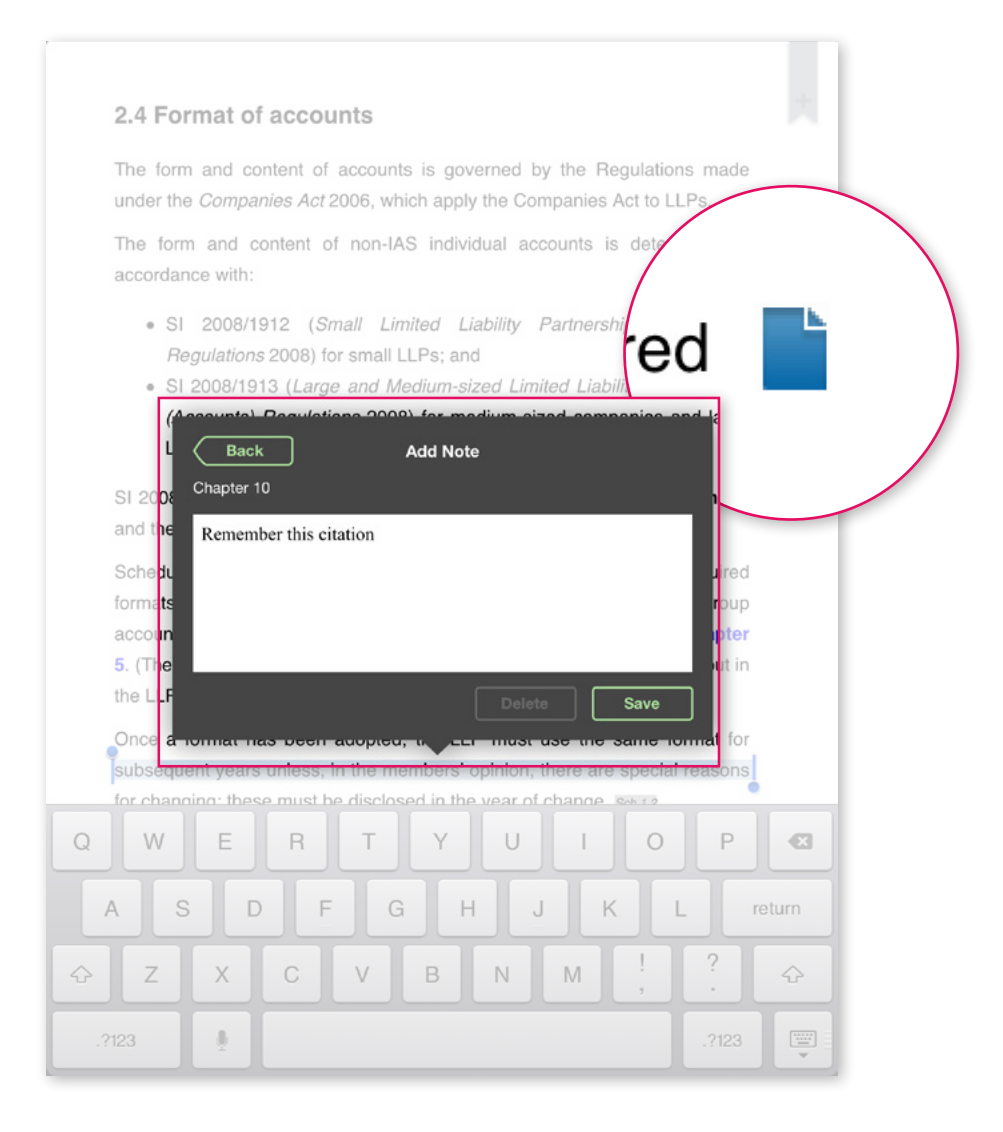

#### App functionality | email

When **Email** is chosen, a new email will appear on your screen with the chosen text appearing in the body of the email. Enter the address of the recipient and tap **Send**.

|                     | Cancel Excerpt from 2013 Multistate Tax Guide Send                                                                                                    |     |   |
|---------------------|----------------------------------------------------------------------------------------------------|-----|---|
| conveni             | To:                                                                                                    | is  | 8 |
| give a t            | Cc/Bcc, From:                                                                                                    | ue  |   |
| and pro             | Coldinate Events from 2012 Multistate Tay Colds                                                                                                    | he  |   |
| an entity           | Subject. Except from 2015 Multistate Tax Guide                                                                                                    | bo  |   |
| A 'true a           |                                                                                                    | he  |   |
| state of<br>underta | SI 2008/1912 and SI 2008/1913 are set out in full in Appendices C and D and they are discussed<br>in greater detail in Chapter 5.                                                            |     |   |
| and of              | Schedules within SI 2008/1912 and SI 2008/1913 prescribe the required formats from which an                                                                                                  | gal |   |
| consolic            | LLP may choose for non-IAS individual and group accounts. Formats which are most commonly<br>used are illustrated in Chapter 5. (There are additional disclosure requirements for LLPs which | ng  |   |
| membe               | are set out in the LLP SORP; these are discussed in Chapter 8.)                                                                                                    | nd  |   |
| year.               | Once a format has been adopted, the LLP must use the same format for subsequent years                                                                                                    | A   |   |
| Where               | unless, in the members' opinion, there are special reasons for changing; these must be disclosed<br>in the year of change. Sch 1.2                                                           | be  |   |
| Regulat             | Every balance sheet and profit and loss account must show the items listed in the adopted                                                                                                    |     |   |
| 'annual             | format, if they apply either in the financial year or the preceding year. Sch 1.1                                                                                                    |     |   |
| account<br>give a t |                                                                                                    |     |   |
| give a t            | © 2013 CCH Incorporated and/or its affiliates.                                                                                                    | by  |   |
| note to             |                                                                                                    | Act |   |
|                     |                                                                                                    |     |   |
| If in sp            | Sent from my iPad                                                                                                    | al  |   |
|                     |                                                                                                    |     |   |
|                     |                                                                                                    |     |   |

#### App functionality | bookmarks

When you tap on the **Bookmark** icon, a new bookmark is added to your Navigation Manager. Tap again to remove the bookmark.

#### Chapter 4 PARTNERSHIPS

|                                                        | Par. |
|--------------------------------------------------------|------|
| Choice of Entity                                       | 401  |
| Publicly Traded Partnerships                           | 403  |
| Partnership-Level Issues                               | 404  |
| Partner Loss Deductions                                | 425  |
| Partner's Distributive Share of<br>Partnership Items   | 428  |
| Sale and Liquidation of Partner's<br>Interest          | 434  |
| Partnership Contributions,<br>Distributions, and Basis | 443  |
| Family Partnerships                                    | 474  |
| Organization, Syndication, Start-Up<br>Costs           | 477  |
| Electing Large Partnerships                            | 482  |

#### **Choice of Entity**

401. Partnership Distinguished. A "partnership" includes a syndicate, group, pool, joint venture, or other unincorporated organization that carries on any business, financial operation, or venture, and that is not, within the meaning of the Code, a trust, estate, or corporation (Code Sec. 761).<sup>1</sup> A noncorporate entity with at least two members can be classified under the "check-the-box" rules (¶402A) either as a partnership or as an association taxable as a corporation. A noncorporate entity with one member can be taxed either as a corporation or as a sole proprietorship (Reg. §301.7701-3).<sup>2</sup>

401A. Limited Partnerships. A limited partnership has one or more general partners and one or more limited partners. Limited partnerships are formed under the limited partnership laws of each state. Unlike general partnerships in which all the partners are responsibl liabilities, limited partners are not responsible for part beyond the amount of their investments. In addition, under partners cannot participate in partnership management.

401B. Limited Liability Partnerships. Limited liability particles are generally used by professionals such as accountants or and An LLP is a general partnership in which each individual partner remains liable for his own malpractice as well as the liabilities arising out of the wrongful acts or omissions of those over whom the partner has supervisory dates. The increasing use of LLPs reflects changed perceptions as to the traditional concepts of joint and several liability for large professional partnerships with hundreds of partners scattered over the country or even on different continents.

Each state and the District of Columbia have LLP-enabling legislation. Some states offer members of LLPs limited protection from partnership liabilities, such as limiting the protection to malpractice claims against other partners. Other states offer full protection from liabilities, including the partnership's contractual liabilities. These are called "full shield" states.

As a practical matter, LLPs are most likely to be used to give liability protection to partners in an existing partnership. This conversion does not create a new partnership, as the IRS has ruled that the registration of a general partnership as a registered limited liability partnership does not cause a termination of the partnership for purposes of Code Sec. 708(b) (Rev. Rdl. 95:53): In such a case, the partnership is required to continue to use the same method of accounting used before its registration. Each partner's total percentage interest in the partnership's profits, losses, and capital remains the same after the registration as an LLP.

Limited Liability Limited Partnerships. Some states have passed legislation allowing limited liability limited partnerships (LLLPs). These entities operate like a traditional limited partnership, but the "general partner" also has the limitations on personal liability of a partner in a limited liability partnership.

402. Exclusion from Partnership Provisions. In two different sets of circumstances, entities that would otherwise be considered partnerships may elect to not have all or part of Subchapter K apply or to not be treated as partnerships for federal income tax purposes. Application of the partnership tax rules can be adequidely determined without partnership-level computation and in an be advaltedly determined without partnership-level computation and in an elevel of the partnership.

144/924

#### App functionality | dual pane

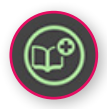

Tapping the **Dual Pane** icon provides the ability to open and read either the same book or a different book. Tap the **Select Book** icon from the empty reading pane.

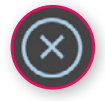

To return to reading one book, tap the **Close Bookshelf** icon and select which title you'd like to read.

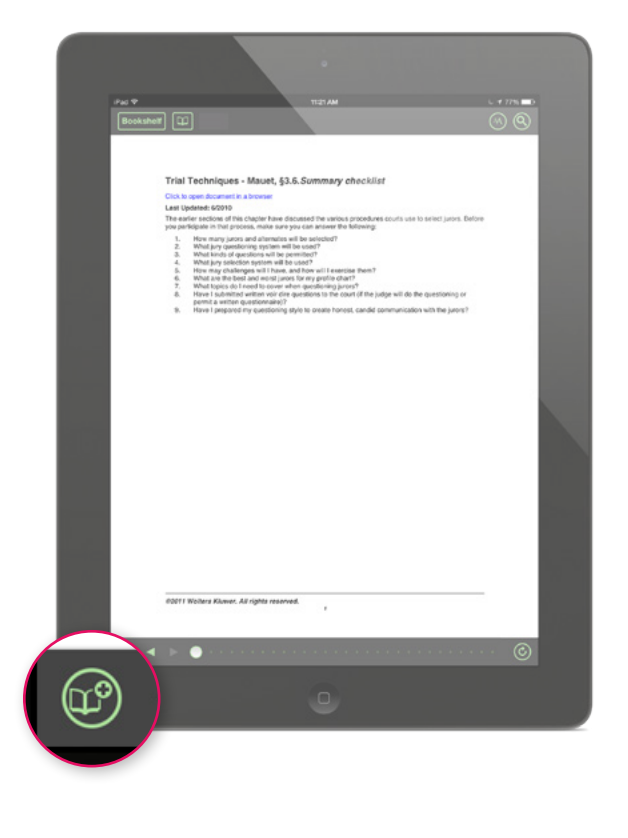

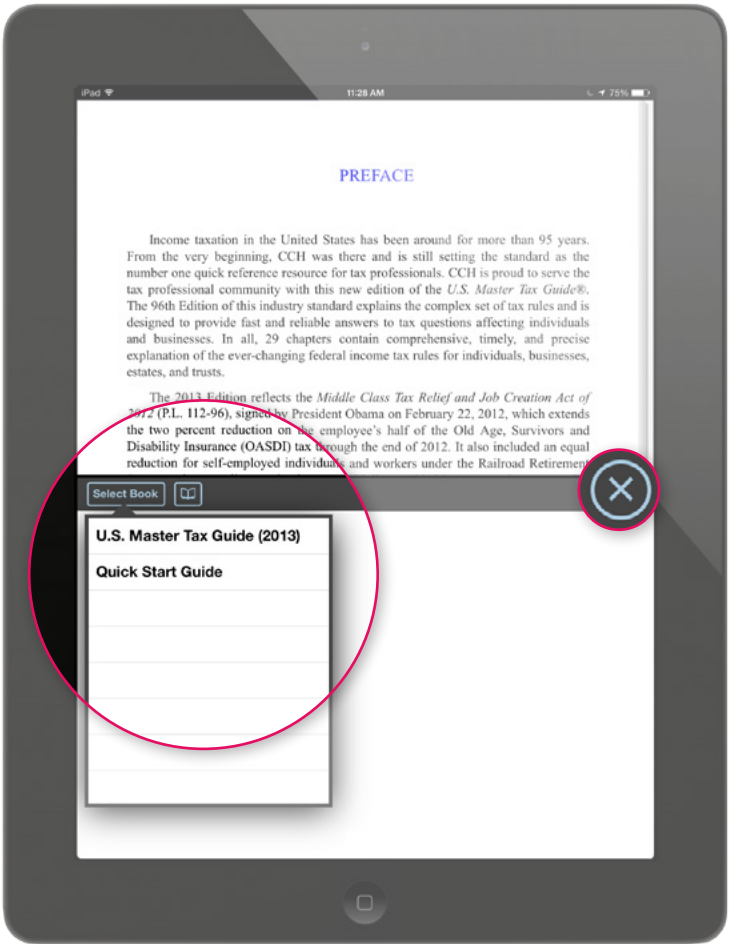

#### App functionality | search

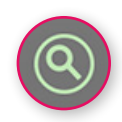

Tapping the Search icon lets you search content within an eBook. Search results can be displayed and filtered by Full Book, Table of Contents, Annotations, or Table of Cases / Indicies (not available in all books).

Tapping on a search result will take you to the appropriate location in the book text. A brief hightlight will display around the search term.

| What Is "Income"<br>Ownership of Income<br>Salaries, Wages, and Benefits<br>Interest<br>Dividends: Distribution in Redemption of<br>Stock<br>Dividends: Earnings and Profits<br>Business Income<br>Rents and Royalties<br>Farming Income<br>Alimony Payments<br>Other Income<br>Shareholder's or Employee's Bargain<br>Purchase<br>Creditor's Financial Income<br>Below-Market Interest Loans | Par.<br>701<br>704<br>713<br>724<br>733<br>742<br>747<br>759<br>762<br>767<br>771<br>785<br>789<br>793<br>795<br>799 | swept<br>previo<br>40                                         | All Results No Section Available Foreign Assets of U.S. Taxpayers 2465 Foreign Tax Credit or Deduction 2475 U.S. No Section Available exemptions for high-income taxpayers are repealed for 2012 ¶133, ¶1014 "Kiddie" No Section Available |
|----------------------------------------------------------------------------------------------------|----------------------------------------------------------------------------------------------------|---------------------------------------------------------------|----------------------------------------------------------------------------------------------------|
| What Is "Income"<br>701. Gross Income Defined. Gross in<br>income tax purposes means all income<br>source, except for those items specifically<br>Code (Code Sec. 61).1                                                                                                    | come for federal<br>from whatever<br>excluded by the                                                                 | must t<br>Inc., <sup>44</sup><br>by "as<br>fraud<br>comm<br>M | ¶1082         The transportation fringe           No Section Available                                                                                                    |

## App functionality | support

Send your support questions to customer.service@wolterskluwer.com or tap on **Feedback** from the **Settings** menu.

Call Customer Service at 1-877-529-5427.